### Excel 2002,2003基礎5

さまざまな表示

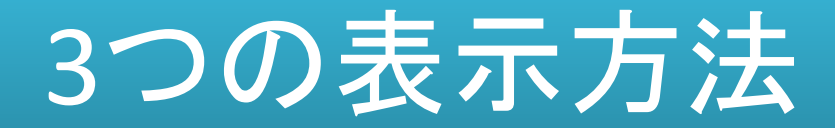

●標準

 ひページプレビュー 印刷プレビュー

●練習 ドキュメントの「さまざまな表示練習.xls」を開いてください。

SystemKOMACO

# 標準と改ページプレビューの切替

| Microsoft Excel - # | 条件  | 対き書式.xls                   |     |              |                 |             |          |        |           |         |
|---------------------|-----|----------------------------|-----|--------------|-----------------|-------------|----------|--------|-----------|---------|
| ·画 ファイル(E) 編集(E)    | 表示  | (0) 注書 (1) 人 載(1)          | ny- | -ル(T) データ(D) | ウインドウ(型) ヘルプ(出) | GeoLinkXL(G | ) 濆      | 間を入力して | ください      | ×       |
| 100000              | Ħ   | 標準(N)                      |     | + 10 + [     |                 | a a %       | , -,0 .0 |        | 1 683 - 4 | - A -   |
|                     | Ш   | 改ページ プレビュー(P)              |     |              |                 |             | :- 2     |        |           | 1       |
| A1 •                |     | 作業ウィンドウ( <u>K</u> ) Ctrl+F | 1   |              |                 |             |          | 41     | _         |         |
| A                   |     | ツールパー(D)                   |     | С            | Ď               | Ē           | F        | G      | н         | I       |
| 1 商品名               | 4   | 数式バー(E)                    |     | 商品区分         | 梱包単位            | 単価          | 在庫       | 発注済    | 発注点       | 生産中」    |
| 2 あおのりあじさい          |     | 7                          |     | 調味料          | 5ε×30包          | ¥200        | 53       | 0      | 0         |         |
| 3 朝日かまぼこ            | Y   | X7-9X //-(0)               |     | 加工食品         | 200 € × 20 個    | ¥180        | 0        | 0      | 0         |         |
| 4 アメリカンボーク          |     | ヘッダーとフッター(日)               |     | 肉類           | 300 € × 20 袋    | ¥180        | 120      | Ó      | 25        |         |
| 5 アメリカン ポテト クラ      | -   |                            |     | 菓子類          | 200 g × 25 箱    | ¥180        | 15       | 0      | 10        | a       |
| 6 インドカレーパン          | - 3 | DACKE                      |     | 菓子類          | 5個×25袋          | ¥500        | 6        | 0      | 0         | ~~~*    |
| 7 うす味ウインナー          |     | ユーザー設定のビュー(V)              |     | 肉類           | 300 € × 20 袋    | ¥160        | 29       | 0      | 0         | C       |
| 8 うどん・そばつゆ          |     | △玉玉★二(1)                   |     | 調味料          | 250 ml × 20 瓶   | ¥300        | 31       | 0      | 0         | A       |
| 9 うまい素              |     | 王国国家小司                     |     | 調味料          | 25 g × 50 袋     | ¥250        | 22       | 30     | 30        |         |
| 10 小倉あんぱん           |     | ズーム(Z)                     |     | 菓子類          | 5個×25袋          | ¥500        | 86       | 0      | 0         | C       |
| 11 オタル白ラベル          |     | 息比寿秣式会社                    | -   | 飲料           | 250 ml × 24 本   | ¥300        | 24       | 0      | 5         | A       |
| 12 果汁 100% オレンジ     |     | 東京コーヒー                     |     | 飲料           | 200 g × 12 瓶    | ¥200        | 35       | 0      | 0         | Page 10 |
| 13 果汁 100% グレープ     |     | 東京コーヒー                     |     | 飲料           | 200 g × 12 瓶    | ¥200        | 39       | 0      | 5         | -       |

#### [表示]メニューで[標準]と[改ページプレビュー]は切り替えられる

| 1.7         | HGMT/ VV/V           |              | 100        | 200 6 11 20 400                | 7210 | 44  | ~   | ~  |   |
|-------------|----------------------|--------------|------------|--------------------------------|------|-----|-----|----|---|
| 18          | 乾燥バナナ                | 北山フーズ        | 加工食品       | 200 g × 25 袋                   | ¥210 | 40  | 0   | 0  |   |
| 19          | 生うどん                 | 関西めん         | 穀類、シリアル    | 50 g × 30 袋                    | ¥120 | 3   | 40  | 5  |   |
| 20          | 生そば                  | 関西めん         | 穀類、シリアル    | 50 g × 30 袋                    | ¥120 | 104 | Ó   | 25 |   |
| 21          | キタキツネラーメン            | 北国ラーメン       | 穀類、シリアル    | 200 g × 40 袋                   | ¥300 | 61  | Ó   | 25 |   |
| 22          | きぬごしどうふ特上            | 不二よし         | 加工食品       | 200 g                          | ¥120 | 20  | Ó   | 0  |   |
| 23          | 牛乳マイルド               | 日向食品株式会社     | 乳製品        | 200 ml × 10 本                  | ¥200 | 76  | Ó   | 30 |   |
| 24          | 魚肉ソーセージ              | 安芸商店株式会社     | 肉類         | 50 g × 5 本                     | ¥350 | 15  | 0   | 0  |   |
| 25          | 栗チョコメロン              | 山手堂食品        | 菓子類        | 100 g × 30 個                   | ¥180 | 49  | 0   | 30 |   |
| 26          | 激甘力レー                | 谷津坂商店株式会社    | 調味料        | 30箱                            | ¥230 | 26  | 0   | 0  | ~ |
| 14 4        | ▶ ▶ \ 土日文字色(説明) )    | 在庫判定1 (模擬試験) | (数式指定 (スクロ | 1ールバー応用2  <                    |      | 0   |     | 1  | 2 |
| <b>:</b> 図形 | の調整(B)・ 12  オートシェイブ( |              | M 4 4 2 1  | 3  ≫ • <u>∠</u> • <u>A</u> • ≡ |      | 1   |     |    | 1 |
| コマン         | *                    |              |            |                                |      |     | NUM |    |   |

## 列と行を固定する

| 🖾 M | icrosoft Excel - 条件付き  | 書式 xls        |                   |                           |                |        |                |          |                        |
|-----|------------------------|---------------|-------------------|---------------------------|----------------|--------|----------------|----------|------------------------|
| :e) | ファイル(E) 編集(E) 表示(V)    | 挿入(1) 書式(0) ツ | ール(T) データ(D)      | ウィンドウ(W) ヘルプ(H) Geoli     | nkXL( <u>G</u> | ) 質    | 間を入力して         | ください     | 8 ×                    |
| 100 | ∃] <b>3</b> Q ♥ +  Σ + | <u> </u>      | <u>+</u> 10 +   1 | 新しいウインドウを開く(N)<br>整列(A)   | 9%             | , 58 2 | 8 律律<br>- 2  - | F) 🔟 + 🕹 | à• <u>∆</u> •<br>- • ∠ |
| 1   | A2 🔹                   | ☆ あおのりあじさい    | 1                 | 並べて比較(回)。<br>まこ( +x x u x |                |        |                |          |                        |
|     | A                      | В             | C                 | 表示しない回                    | E              | F      | G              | Н        | IA                     |
| 1   | 商品名                    | 仕入先           | 商品区分              | 再表示(山)                    | T              | 在庫     | 発注済            | 発注点      | 生産中」                   |
| 2   | あおのりあじさい               | 绿商事株式会社       | 調味料               | (小里)((c)                  | ¥200           | 53     | 0              | 0        |                        |
| 3   | 朝日かまぼこ                 | 武蔵物産株式会社      | 加工食品              | フォルシ                      | ¥180           | 0      | 0              | 0        |                        |
| 4   | アメリカンポーク               | 一休ミート         | 肉類                | ウィンドウ枠の固定(E)              | ¥180           | 120    | 0              | 25       |                        |
| 5   | アメリカン ポテト クラッカー        | 丸山マート         | 菓子類               | 1 8/4/+++++               | ¥180           | 15     | 0              | 10       | a                      |
| 6   | インドカレーパン               | 丸山マート         | 菓子類               | 「大学」「大学」」であっている           | ¥500           | 6      | 0              | 0        |                        |
| 7   | うす味ウインナー               | 一休ミート         | 肉類                | 300 g × 20 袋              | ¥160           | 29     | 0              | 0        | 1 T T                  |
| 8   | うどん・そばつゆ               | 美味うどん         | 調味料               | 250 ml × 20 瓶             | ¥300           | 31     | 0              | 0        | 4                      |
| 9   | うまい素                   | 楽市食品株式会社      | 調味料               | 25 ε × 50 袋               | ¥250           | 22     | 30             | 30       |                        |
| 10  | 小倉あんぱん                 | 丸山マート         | 菓子類               | 5個×25袋                    | ¥500           | 86     | 0              | 0        | P                      |

#### 列または行(両方)を固定するには、[ウィンドウ]の[ウィンドウ枠の固定]をクリック

| 19   | 木/  100% ヒ ノ         | 米示コーヒー       | FAT        | 200 8 1 12 /12                                                                                                   | ∓ZVV | 23  | v   | 10 |    |
|------|----------------------|--------------|------------|----------------------------------------------------------------------------------------------------|------|-----|-----|----|----|
| 15   | 果汁 100% レモン          | 東京コーヒー       | 飲料         | 200 g × 12 瓶                                                                                                    | ¥200 | 0   | 0   | 0  |    |
| 16   | かにのあし                | 長門商事株式会社     | 加工食品       | 200 g × 30 袋                                                                                                    | ¥230 | 42  | 0   | Ó  |    |
| 17   | 乾燥アップル               | 北山フーズ        | 加工食品       | 200 g × 25 袋                                                                                                    | ¥210 | 25  | Ó   | 5  |    |
| 18   | 乾燥バナナ                | 北山フーズ        | 加工食品       | 200 g × 25 袋                                                                                                    | ¥210 | 40  | Ó   | Ó  |    |
| 19   | 生うどん                 | 関西めん         | 穀類、シリアル    | 50 g × 30 袋                                                                                                    | ¥120 | 3   | 40  | 5  |    |
| 20   | 生そば                  | 関西めん         | 穀類、シリアル    | 50 g × 30 袋                                                                                                    | ¥120 | 104 | 0   | 25 |    |
| 21   | キタキツネラーメン            | 北国ラーメン       | 穀類、シリアル    | 200 g X 40 袋                                                                                                    | ¥300 | 61  | Ó   | 25 |    |
| 22   | きぬごしどうふ特上            | 不二よし         | 加工食品       | 200 g                                                                                                    | ¥120 | 20  | Ó   | 0  |    |
| 23   | 牛乳マイルド               | 日向食品株式会社     | 乳製品        | 200 ml × 10 本                                                                                                    | ¥200 | 76  | 0   | 30 |    |
| 24   | 魚肉ソーセージ              | 安芸商店株式会社     | 肉類         | 50 g × 5 本                                                                                                    | ¥350 | 15  | 0   | 0  |    |
| 25   | 栗チョコメロン              | 山手堂食品        | 菓子類        | 100 g × 30 個                                                                                                    | ¥180 | 49  | 0   | 30 |    |
| 26   | 激甘力レー                | 谷津坂商店株式会社    | 調味料        | 30箱                                                                                                    | ¥230 | 26  | 0   | 0  | ×  |
| 14 4 | ▶ ▶ \ 土日文字色(説明) \    | 在庫判定1 / 模擬試験 | (数式指定 (スクロ | ールバー応用2  <                                                                                                    |      | 00  | -   |    | 12 |
| [ 図用 | ミの調整(B)・ 🗟  オートシェイブ( |              |            | 3  ∅ + <u>⊿</u> - <u>A</u> - ≡                                                                                   |      |     |     |    |    |
| JAL  | ·齐                   |              |            | and the second second second second second second second second second second second second second second second |      |     | NUM |    | -  |

# ウィンドウ枠固定のルール

#### 選択セルの水平スクロールに対して左側、垂直スクロールに対して上側が固定。 この例では、セルA1常時表示される。

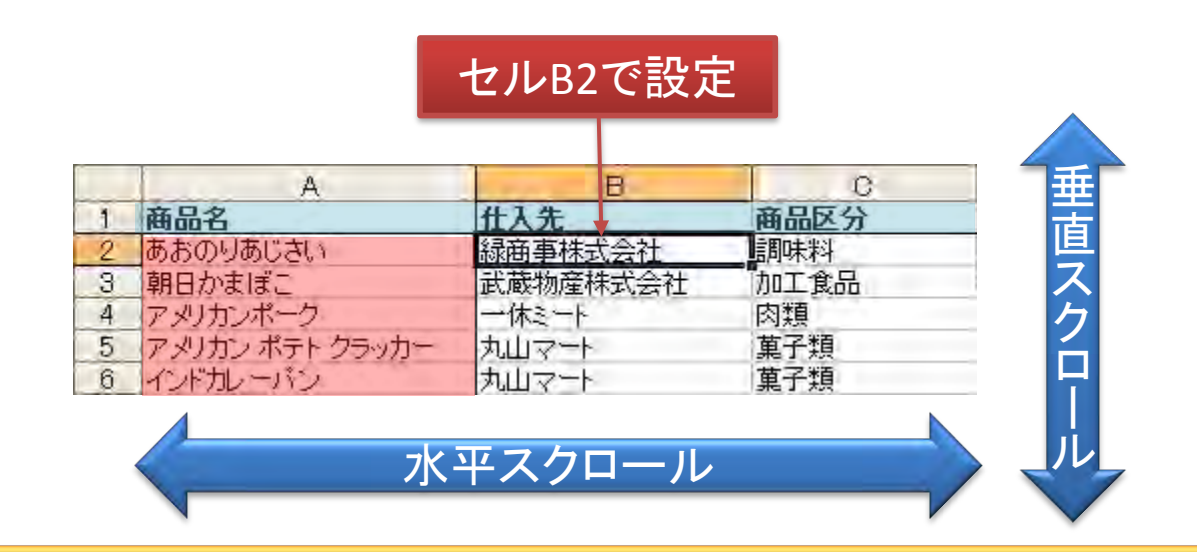

#### 水平スクロール使用時、A列が固定(常時表示)される 垂直スクロール使用時、1行が固定(常時表示)される

### 列と行を解除する

| <b>M</b> | icrosoft Excel - 条件付き | 書式.xls        |                          |                                      |          |         |                |                  |                                        |
|----------|-----------------------|---------------|--------------------------|--------------------------------------|----------|---------|----------------|------------------|----------------------------------------|
| (画)      | ファイル(E) 編集(E) 表示(V    | 挿入(1) 書式(0) ツ | ール(T) データ(D)             | ウィンドウ(W) ヘルプ(H) Geo                  | LinkXL(G | ) ) ) ) | 間を入力して         | ください             | ×                                      |
|          | A2 +                  |               | <u>x</u> 10 <u>x</u>   1 | 新しいウインドウを開く(N)<br>整列(A)<br>並べて比較(日). | 9/0      | · 58 2  | 8 谭绅<br>· 2  - | () <u>(0</u> + 5 | a• <u>∆</u> •<br>• • ∠                 |
| -        | A                     |               | 0                        | 表示しない(日)                             |          | Ē       | C              | - u              | TA                                     |
| 1        | 商品名                   | 世入先<br>       | 商品区分                     | 重表元(1)                               | -        | な庫      | 品<br>發注落       | 登注占              | 生産由。                                   |
| 2        | あおのりあじさい              |               | 調味料                      | - ideal and a second second          | 200      | 53      | 0              | 0                | TWTT                                   |
| 3        | 朝日かまぼこ                | 武蔵物産株式会社      | 加工食品                     | 分割(S)                                | 180      | 0       | Ő              | Ő                | C                                      |
| 4        | アメリカンボーク              | 一休ミート         | 肉類                       | ★ ウィンドウ枠固定の解除(E)                     | , 180    | 120     | 0              | 25               |                                        |
| 5        | アメリカン ポテト クラッカー       | 丸山マート         | 菓子類                      | 1 2 /4 /7 * + + +                    | 12 80    | 15      | 0              | 10               | C                                      |
| 6        | インドカレーパン              | 丸山マート         | 菓子類                      | ✓ T 类HIN5 量1(XIS.                    | 500      | 6       | 0              | 0                | C                                      |
| 7        | うす味ウインナー              | 一休ミート         | 肉類                       | - 300 ε × 20 袋                       | ¥160     | 29      | 0              | 0                | (************************************* |
| 8        | うどん・そばつゆ              | 美味うどん         | 詞味料                      | 250 ml × 20 瓶                        | ¥300     | 31      | 0              | 0                | ·                                      |
| 9        | うまい素                  | 楽市食品株式会社      | 調味料                      | 25 g × 50 袋                          | ¥250     | 22      | 30             | 30               |                                        |
| 10       | 小倉あんば、                |               |                          |                                      | ¥500     | 86      | 0              | 0                | C                                      |
| 11       | オタル白ラへ「「」ノイ           | レドウ松の         | I      I      T $ $      |                                      | ¥300     | 24      | 0              | 5                | -                                      |
| 12       | 果汁 100% こ 🖌 🧹 📑       |               |                          | 新瓶                                   | ¥200     | 35      | 0              | 0                |                                        |
| 13       | 果汁 100% / ノート ノーノー    | 「おじーー         | セッアナ                     | 百百台比 瓶                               | ¥200     | 39      | 0              | 5                | -                                      |
| 14       | 果汁100%としよし/           | レルトレー         | めうして                     | り り」 月ビ 瓶                            | ¥200     | 29      | 0              | 10               | -                                      |
| 15       | 果汁 100% [             |               |                          | 瓶                                    | ¥200     | õ       | 0              | 0                |                                        |
| 16       | かにのあし                 | 長門商事株式会社      | 加工食品                     | 200 g × 30 袋                         | ¥230     | 42      | 0              | 0                |                                        |
| 17       | 乾燥アップル                | 北山フーズ         | 加工食品                     | 200 g × 25 袋                         | ¥210     | 25      | Ó              | 5                |                                        |
| 18       | 乾燥バナナ                 | 北山フーズ         | 加工食品                     | 200 g × 25 袋                         | ¥210     | 40      | 0              | 0                |                                        |
| 19       | 生うどん                  | 関西めん          | 穀類、シリアル                  | 50 ε × 30 袋                          | ¥120     | 3       | 40             | 5                | ·                                      |
| 20       | 生そば                   | 関西めん          | 穀類、シリアル                  | 50 g × 30 袋                          | ¥120     | 104     | Ó              | 25               | -                                      |
| 21       | キタキツネラーメン             | 北国ラーメン        | 穀類、シリアル                  | 200 g × 40 袋                         | ¥300     | 61      | Ó              | 25               | -                                      |
| 22       | きめごしどうふ特ト             | 不二よし          | 加工食品                     | 200 g                                | ¥120     | 20      | Ó              | 0                | P                                      |

#### [ウィンドウ枠の固定]を変更する場合は、[ウィンドウ枠の固定の解除]を行ってから 再設定する

18月20月12日 - REINAN - REINAUR - NAN - NU COMENTIAL COMENTIAL COMENTA COMENTA COMENTA COMENTA COMENTA COMENTA COMENTA COME COMENTA COMENTA COMENTA COMENTA COMENTA COMENTA COMENTA COMENTA COMENTA COMENTA COMENTA COMENTA COMENTA COMENTA

## ウィンドウの[分割]

Microsoft Excel - 条件付き書式.xls

:国) ファイル(E) 編集(E) 表示(V) 挿入(I) 書式(Q) ツール(I) データ(D) ウィンドウ(W) ヘルブ(H) GeoLinkXL(G) 質問を入力して(ださい)

#### 作業ウィンドウを分割する機能。分割した各ウィンドウは、同じ内容(クローン)になっており、それぞれのウィンドウにはスクロールバーが表示される。

| 1         | 商品名             | 仕入先       | 商品区分    | 梱包単位           | 単価        | 在庫  | 発注済 | 発注点 | 生産中                                      |   |
|-----------|-----------------|-----------|---------|----------------|-----------|-----|-----|-----|------------------------------------------|---|
| 2         | あおのりあじさい        | 緑商事株式会社   | 調味料     | 5 g × 30 包     | ¥200      | 53  | 0   | 0   | 1.1.1.1.1.1.1.1.1.1.1.1.1.1.1.1.1.1.1.1. |   |
| 3         | 朝日かまぼこ          | 武蔵物産株式会社  | 加工食品    | 200 g × 20 個   | ¥180      | 0   | 0   | 0   |                                          |   |
| 4         | アメリカンボーク        | →休ミート     | 肉類      | 300 g × 20 袋   | ¥180      | 120 | 0   | 25  |                                          |   |
| 5         | アメリカン ボテト クラッカー | 丸山マート     | 菓子類     | 200 g × 25 箱   | ¥180      | 15  | 0   | 10  | -                                        |   |
| 6         | インドカレーパン        | 丸山マート     | 菓子類     | 5個×25袋         | ¥500      | 6   | 0   | 0   |                                          |   |
| 7         | うす味ウインナー        | →休ミート     | 肉類      | 300 g × 20 袋   | ¥160      | 29  | 0   | 0   |                                          |   |
| 8         | うどん・そばつゆ        | 美味うどん     | 調味料     | 250 ml × 20 瓶  | ¥300      | 31  | 0   | 0   | h                                        |   |
| 9         | うまい素            | 楽市食品株式会社  | 調味料     | 25 g × 50 袋    | ¥250      | 22  | 30  | 30  | h                                        |   |
| 10        | 小倉あんぱん          | 、丸山マート    | 菓子類     | 5個×25袋         | ¥500      | 86  | 0   | 0   |                                          | Y |
| 11        | オタル白ラベル         | 恵比寿株式会社   | 飲料      | 250 ml × 24 本  | ¥300      | 24  | 0   | 5   | 1                                        | ~ |
| 12        | 果汁 100% オレンジ    | 東京コーヒー    | 飲料      | 200 g × 12 瓶   | ¥200      | 35  | 0   | 0   |                                          |   |
| 13        | 果汁 100% グレープ    | 東京コーヒー    | 飲料      | 200 g × 12 瓶   | ¥200      | .39 | 0   | 5   | 1                                        |   |
| 14        | 果汁 100% ビーチ     | 東京コーヒー    | 飲料      | 200 g × 12 瓶   | ¥200      | 29  | 0   | 10  | 1.1                                      |   |
| 15        | 果汁 100% レモン     | 東京コーヒー    | 飲料      | 200 g × 12 瓶   | ¥200      | 0   | 0   | 0   | 1                                        |   |
| 16        | かにのあし           | 長門商事株式会社  | 加工食品    | 200 g × 30 袋   | ¥230      | 42  | 0   | 0   |                                          | - |
| 17        | 乾燥アップル          | 北山フーズ     | 加工食品    | 200 g X 25 袋   | ¥210      | 25  | 0   | 5   |                                          |   |
| 18        | 乾燥バナナ           | 北山フーズ     | 加工食品    | 200 g X 25 袋   | ¥210      | 40  | 0   | 0   |                                          |   |
| 19        | 生うどん            | 関西めん      | 穀類、シリアル | 50 g × 30 袋    | ¥120      | 3   | 40  | 5   | 1                                        |   |
| 20        | 生そば             | 関西めん      | 穀類、シリアル | 50 g × 30 袋    | ¥120      | 104 | 0   | 25  |                                          |   |
| 21        | キタキツネラーメン       | 北国ラーメン    | 穀類、シリアル | 200 g × 40 袋   | ¥300      | 61  | 0   | 25  |                                          |   |
| 22        | きぬごしどうふ特上       | 不二よし      | 加工食品    | 200 g          | ¥120      | 20  | 0   | 0   |                                          |   |
| 23        | 牛乳マイルド          | 日向食品株式会社  | 乳製品     | 200 ml × 10 本  | ¥200      | 76  | 0   | 30  |                                          |   |
| 24        | 魚肉ソーセージ         | 安芸商店株式会社  | 肉類      | 50 g × 5 本     | ¥350      | 15  | 0   | 0   |                                          |   |
| 25        | 栗チョコメロン         | 山手堂食品     | 菓子類     | 100 g × 30 個   | ¥180      | 49  | 0   | 30  |                                          |   |
| 06<br>H 4 |                 | 公律振幕定性学会社 | ●町内土単計  | 100 \$\$       | NODO      | 00  | 0   | 0   | 3                                        | ~ |
| ः त्याम   |                 |           |         | a 1 /2 - / - / |           |     |     |     | 1841                                     |   |
| : 130     |                 |           |         |                | - aat 🏣 🗖 |     |     |     |                                          |   |
| JAC       | 15              |           |         |                |           |     | NUN | 1   |                                          |   |

- - - ×

# ウィンドウの[分割]するには

| M N   | licrosoft Excel - 条件付き | 書式.xls                                       |                                                                                                    |                         |          |        |                |             |                |
|-------|------------------------|----------------------------------------------|----------------------------------------------------------------------------------------------------|-------------------------|----------|--------|----------------|-------------|----------------|
| :@*   | ファイル(E) 編集(E) 表示(V)    | 挿入(1) 書式(0) ツ                                | /-ル(T) データ(D)                                                                                                    | ウィンドウ(W) ヘルプ(H) Geo     | LinkXL(G | ) 盾    | 間を入力して         | ください        | ×              |
|       |                        | <u> いいいいいいいいいいいいいいいいいいいいいいいいいいいいいいいいいいいい</u> | <u>+</u> 10 + 1                                                                                                    | 新しいウィンドウを開く(N)<br>整列(A) | 9/0      | · 38 3 | 8 課算<br>• 2  - | f) (11) + 3 | a • <u>A</u> • |
| 1     | B11 +                  | 6 惠比寿株式会社                                    |                                                                                                    | 並べて比較但)                 |          | -      |                |             |                |
|       | A                      | В                                            | C                                                                                                    | 表示しない(日)                | E        | F      | G              | Н           | I              |
| 1     | 商品名                    | 仕入先                                          | 商品区分                                                                                                    | 再表示(山)                  | 1        | 在庫     | 発注済            | 発注点         | 生産中」           |
| 2     | あおのりあじさい               | 緑商事株式会社                                      | 調味料                                                                                                    |                         | ¥200     | 53     | 0              | 0           |                |
| 3     | 朝日かまぼこ                 | 武蔵物産株式会社                                     | 加工食品                                                                                                    |                         | ¥180     | 0      | 0              | 0           | Comment of the |
| 4     | アメリカンボーク               | 一休ミート                                        | 肉類                                                                                                    | ウィンドウ枠の固定(E)            | ¥180     | 120    | Ó              | 25          | Care-4         |
| 5     | アメリカン ボテト クラッカー        | 丸山マート                                        | 菓子類                                                                                                    | 1 2 /4 /+ * + +         | ¥180     | 15     | 0              | 10          | a              |
| 6     | インドカレーパン               | 丸山マート                                        | 菓子類                                                                                                    | ▲ 「类HHJ5星1/XIS          | ¥500     | 6      | 0              | 0           |                |
| 7     | うす味ウインナー               | 一休ミート                                        | 肉類                                                                                                    | 300 ε × 20 袋            | ¥160     | 29     | 0              | 0           | C 1 1          |
| 8     | うどん・そばつゆ               | 美味うどん                                        | 調味料                                                                                                    | 250 ml × 20 瓶           | ¥300     | 31     | 0              | 0           | 4              |
| 9     | うまい素                   | 楽市食品株式会社                                     | 調味料                                                                                                    | 25 g × 50 袋             | ¥250     | 22     | 30             | 30          |                |
| 10    | 小倉あんぱん                 | 丸山マート                                        | 菓子類                                                                                                    | 5個×25袋                  | ¥500     | 86     | 0              | 0           | C              |
| 100 C |                        |                                              | and the second second se |                         |          |        |                |             |                |

#### 分割したい場所のセルを選択後、[ウィンドウ]の[分割]をクリック

| 14   |                       | 米示コーヒ         | EA4M      | 200 6 A 12 /m                                 | ∓ZVV | 23  | v . | 10 |    |
|------|-----------------------|---------------|-----------|-----------------------------------------------|------|-----|-----|----|----|
| 15   | 果汁 100% レモン           | 東京コーヒー        | 飲料        | 200 g × 12 瓶                                  | ¥200 | 0   | 0   | 0  |    |
| 16   | かにのあし                 | 長門商事株式会社      | 加工食品      | 200 g × 30 袋                                  | ¥230 | 42  | Ó   | Ó  |    |
| 17   | 乾燥アップル                | 北山フーズ         | 加工食品      | 200 g X 25 袋                                  | ¥210 | 25  | Ó   | 5  |    |
| 18   | 乾燥バナナ                 | 北山フーズ         | 加工食品      | 200 g × 25 袋                                  | ¥210 | 40  | Ó   | Ó  |    |
| 19   | 生うどん                  | 関西めん          | 穀類、シリアル   | 50 ε × 30 袋                                   | ¥120 | 3   | 40  | 5  |    |
| 20   | 生そば                   | 関西めん          | 穀類、シリアル   | 50 g × 30 袋                                   | ¥120 | 104 | Ó   | 25 |    |
| 21   | キタキツネラーメン             | 北国ラーメン        | 穀類、シリアル   | 200 g × 40 袋                                  | ¥300 | 61  | Ó   | 25 |    |
| 22   | きぬごしどうふ特上             | 不二よし          | 加工食品      | 200 g                                         | ¥120 | 20  | Ó   | 0  |    |
| 23   | 牛乳マイルド                | 日向食品株式会社      | 乳製品       | 200 ml × 10 本                                 | ¥200 | 76  | 0   | 30 |    |
| 24   | 魚肉ソーセージ               | 安芸商店株式会社      | 肉類        | 50 g × 5 本                                    | ¥350 | 15  | 0   | 0  |    |
| 25   | 栗チョコメロン               | 山手堂食品         | 菓子類       | 100g×30個                                      | ¥180 | 49  | Ó   | 30 |    |
| 26   | 激甘力レー                 | 谷津坂商店株式会社     | 調味料       | 30箱                                           | ¥230 | 26  | 0   | 0  | *  |
| 14 4 | ▶ ▶\土日文字色(説明))        | 在庫判定1 / 模擬試験, | (数式指定(スクロ | -ルバー応用2  <                                    |      | 00  |     | 1  | 12 |
| [ 図形 | Eの調整(B) + は、 オートシェイブ( |               |           | <u>]                                     </u> |      |     |     |    |    |
| עדב  | *                     |               |           |                                               |      |     | NUM |    |    |

# ウィンドウの[分割の解除]

|     | licrosoft Excel - 条件付        | き書式.xls               |                  |                      |                    |         |        |           |         |
|-----|------------------------------|-----------------------|------------------|----------------------|--------------------|---------|--------|-----------|---------|
| :e) | ファイル(E) 編集(E) 表示()           | () 挿入(1) 書式(0) い      | ノール(T) データ(D)    | ウィンドウ(W) ヘルプ(H) Ge   | eoLinkXL( <u>G</u> | ) 濆     | 間を入力して | ください      | ×       |
| 1   | 130 - 12+                    | 11 MS Pゴシック           | + 10 + 1         | 新しいウインドウを開く(N)       | 1 %                | , .0 .0 |        | 1 661 - 3 | 3 - A - |
|     |                              |                       |                  | 整列(A)                | -                  | :-2     | 01     |           |         |
|     |                              | -                     |                  | 北八字社論院的              |                    |         | - 21 - |           |         |
|     | A8 👻                         | f うとん・そはつゆ            | 1                |                      |                    |         |        |           |         |
|     | A                            | В                     | C                | 家市しない田               | E                  | F       | G      | Н         | I ^     |
| 1   | 商品名                          | 仕入先                   | 商品区分             | 再表示(山)…              |                    | 在庫      | 発注済    | 発注点       | 生産中」    |
| 2   | あおのりあじさい                     | 緑商事株式会社               | 調味料              | 分割の解除(S)             | ¥200               | 53      | 0      | 0         |         |
| 3   | 朝日かまほこ                       | 正蔵物産株式会社              | 加上良品             | 古心に古物の国宝い            | ¥180               | 100     | 0      | 0         |         |
| 4   | アメリカノホーク                     |                       |                  | ·/1//·//H+U/IEI/EVMy | ¥180<br>¥190       | 120     | 0      | 25        | _       |
| 6   | インドカレーパン                     |                       | 果」 提<br>苗子類      | ✓ 1条件付き書式×ls         | ₹100<br>¥500       | 6       | 0      | 10        |         |
| 7   | うす味ウインナー                     |                       | 肉類               | 300 x × 20 袋         | ¥160               | 29      | Ó      | Ő         |         |
| 8   | うどん・そばつゆ                     | 「美味うどん                | 調味料              | 250 ml × 20 瓶        | ¥300               | 31      | Ő      | 0         |         |
| 9   | うまい素                         | <b>楽市食品株式会社</b>       | 調味料              | 25 g × 50 袋          | ¥250               | 22      | 30     | 30        | C       |
| 10  | 小倉あんばん                       |                       |                  | 2                    | ¥500               | 86      | 0      | 0         | Y       |
| 1   | 商品名                          | ↑割の解除                 | ミはセルフ            | 51                   | 単価                 | 在庫      | 発注済    | 発注点       | 生産中」へ   |
| 2   | あおのりあじ                       |                       |                  |                      | ¥200               | 53      | 0      | 0         |         |
| 3   | 朝日かまぼ。                       | どこにあっ                 | ても可能             | 個                    | ¥180               | 0       | 0      | 0         |         |
| 4   | アメリカンボ                       |                       |                  | 袋                    | ¥180               | 120     | 0      | 25        |         |
| 5   | アメリカン ボテァ シラッカー              | NUU Y Tr              | 果丁規              | 200 g × 25 箱         | ¥180               | 15      | 0      | 10        |         |
| 6   | インドカレーパン                     | 丸山マート                 | 菓子類              | 5個×25袋               | ¥500               | 6       | 0      | 0         |         |
| 7   | うす味ウインナー                     |                       | 肉類               | 300 g X 20 袋         | ¥160               | 29      | 0      | 0         | <u></u> |
| 8   | うどん・そばつゆ                     | _美味つどん                | 調味料              | 250 ml × 20 瓶        | ¥300               | 31      | 0      | 0         |         |
| 9   | つまい素                         | 梁市其品株式会社              | 調味料              | 25 g × 50 接          | ¥250               | 22      | 30     | 30        |         |
| 10  | 小倉めんばん                       | 丸山マート                 | <b>集</b> 于類      | 5個×25袋               | ¥500               | 86      | 0      | 0         |         |
| 11  | オダル日ラベル                      | 思见寿林式云征               | 【人不计<br>各位出入     | 250 ml × 24 4        | ¥300               | 24      | 0      | 5         |         |
| 12  | 未汗 100% オレフン<br>用注 100% ゲレノゴ | 東京コービー                | 国人不計<br>各内型 1    | 200 g X 12 ffs       | #200               | 35      | 0      | 0         |         |
| 13  | 未汗 100% クレーノ<br>用注 100% ノレーノ | 東京コービー                | 三月八不計<br>多か出り    | 200 g X 12 ffx       | #200               | 39      | 0      | 5         |         |
| 14  |                              | 東京コービー                | 【八小寸<br>谷ケ半引     | 200 g × 12 mg        | ¥200               | 29      | 0      | 10        |         |
| 16  | ホバー100%レモン                   | 米ホコーレ<br>F明菜 古姓 ナ ヘ 対 | ይለለተ<br>ከበፒ-ጭ-፡፡ | 200 g × 12 mg        | #200<br>V000       | 10      | 0      | 0         | v       |
| H A | ▶ N\土日文字色(説明)                | 入在庫判定1 / 模擬試驗         | 象(数式指定(スクロ       | ールバー応用2   <          |                    |         | -      |           |         |
| 國用  | 3の調整(B) + 🕞   オートシェイコ        |                       |                  | 1 0 + J - A - =      | 雨云日                |         |        |           |         |
| 727 | /8                           |                       |                  |                      |                    |         | NET    | M         |         |

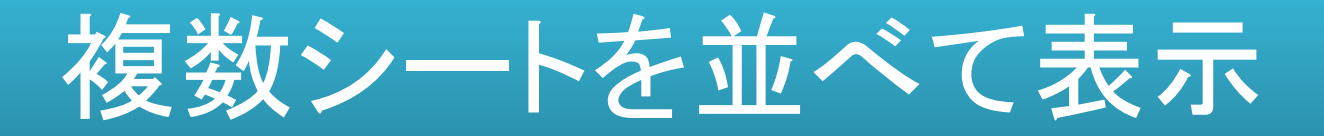

📓 Microsoft Excel

: ファイル(F) 編集(E) 表元(V) 挿入(I) 書式(O) ツール(T) データ(D) ウィンドウ(W) ヘルプ(H) GeoLinkXL(G)

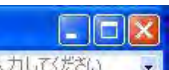

### 同じブック内の複数シートを並べて表示すると、シート間のデータチェックやコピーなどの編集を効率よく行うことができる。変更データは反映される。

| Book                                       | 8:1 🔸                                              | _                                                                                                    |                                                                                                    |                                                           |                                                  |                                           |                                                        |                |       |      |       |
|--------------------------------------------|----------------------------------------------------|----------------------------------------------------------------------------------------------------|----------------------------------------------------------------------------------------------------|-----------------------------------------------------------|--------------------------------------------------|-------------------------------------------|--------------------------------------------------------|----------------|-------|------|-------|
| 1                                          | A                                                  | В                                                                                                    | C                                                                                                    | D                                                         | E                                                | F                                         | G                                                      | H              | I     | J    |       |
| 1                                          | 店舗                                                 | 別売上:2008                                                                                                 | 年6-8                                                                                                    | 月                                                         |                                                  |                                           |                                                        |                |       |      |       |
| 2                                          | 1.0                                                | No.                                                                                                    |                                                                                                    |                                                           |                                                  |                                           |                                                        |                |       |      |       |
| 3                                          | No.                                                | 日付                                                                                                    | 店舗名                                                                                                    | 商品名                                                       | 举価                                               | 敖量                                        | 金額                                                     |                |       |      |       |
| 4                                          | 1                                                  | 2008/06/01(日)                                                                                            | 新宿店                                                                                                    | しなやかリンス                                                   | 650                                              | 110                                       | 74 750                                                 |                |       |      |       |
| 5                                          | 2                                                  | 2008/06/02(月)                                                                                            | 新宿店                                                                                                    | 洗顔セッケン                                                    | 760                                              |                                           | iha                                                    |                | ×     | t.   |       |
| 6                                          | 3                                                  | 2008/06/03(火)                                                                                            | 上野店                                                                                                    | しなやかリンス                                                   | 650                                              |                                           | ~ツク0.                                                  | アノロ            |       | 2    | 1     |
| 7                                          | 4                                                  | 2008/06/04(水)                                                                                            | 渋谷店                                                                                                    | 肌つやつやオイル                                                  | 2,800                                            |                                           | 电土 古石                                                  | 1-11-          | ┍╬╺┿╸ | 7    |       |
| 8                                          | 5                                                  | 2008/06/05(木)                                                                                            | 渋谷店                                                                                                    | 薬用ハミガキ                                                    | 1.100                                            |                                           | - 時的                                                   | 1 <b>_</b> 17F | 凤9・   | ରି । |       |
| The set                                    | ► MIAZ                                             | 1806-08/200906-0                                                                                         | 8/                                                                                                    |                                                           |                                                  |                                           |                                                        |                | )     |      |       |
| S B                                        | ook3:2                                             | 4                                                                                                    |                                                                                                    |                                                           |                                                  |                                           | ッツク0.                                                  | ノコヒ            | - C   | よ    |       |
|                                            | A                                                  | В                                                                                                    | C                                                                                                    | D                                                         | E                                                |                                           | 11                                                     |                |       |      | ~     |
| - 4                                        | 亡徒                                                 | 別売上・2009                                                                                                 | 年6-8                                                                                                    | 月                                                         |                                                  |                                           |                                                        |                |       |      |       |
|                                            | 16 前期。                                             | 01061 . 2000                                                                                             | Contraction of the local division of the local division of the loc |                                                           |                                                  |                                           |                                                        |                |       |      |       |
| 2                                          | 75 高田                                              | 01961 · 2000                                                                                             |                                                                                                    |                                                           |                                                  |                                           |                                                        |                |       |      |       |
| 2                                          | No.                                                | 日付                                                                                                    | 店舗名                                                                                                    | 商品名                                                       | 単価                                               | 数量                                        | 金額                                                     |                |       |      | -     |
| 2<br>3<br>4                                | No -                                               | 日付<br>2009/06/01(月)                                                                                      | <b>店舗名</b><br>新宿店                                                                                                    | <u>商品名</u><br>しなやかリンス                                     | <b>単価</b><br>650                                 | <b>敖量</b><br>115                          | 金額<br>74,750                                           |                |       |      | -     |
| 2<br>3<br>4<br>5                           | <u>No-</u><br>1<br>2                               | 日付<br>2009/06/01(月)<br>2009/06/02(火)                                                                     | <b>店舗名</b><br>新宿店<br>新宿店                                                                                                    | <b>商品名</b><br>しなやかリンス<br>洗顔セッケン                           | <b>単価</b><br>650<br>760                          | <b>数量</b><br>115<br>147                   | 金額<br>74,750<br>111,720                                |                |       |      |       |
| 2<br>3<br>4<br>5<br>6                      | <u>No-</u><br>1<br>2<br>3                          | 日付<br>2009/06/01(月)<br>2009/06/02(火)<br>2009/06/03(水)                                                    | <b>店舗名</b><br>新宿店<br>新宿店<br>上野店                                                                                                    | 商品名<br>しなやかリンス<br>洗顔セッケン<br>しなやかリンス                       | <b>単価</b><br>650<br>760<br>650                   | <b>数量</b><br>115<br>147<br>16             | 金額<br>74,750<br>111,720<br>10,400                      |                |       |      |       |
| 2<br>3<br>4<br>5<br>6<br>7                 | <u>No.</u><br>1<br>2<br>3<br>4                     | 日付<br>2009/06/01(月)<br>2009/06/02(火)<br>2009/06/03(水)<br>2009/06/04(木)                                   | <b>店舗名</b><br>新宿店<br>新宿店<br>上野店<br>渋谷店                                                                                                    | 商品名<br>しなやかリンス<br>洗顔セッケン<br>しなやかリンス<br>肌つやつやオイル           | <b>単価</b><br>650<br>760<br>650<br>2,800          | <b>数量</b><br>115<br>147<br>16<br>68       | 金額<br>74,750<br>111,720<br>10,400<br>190,400           |                |       |      |       |
| 2<br>3<br>4<br>5<br>6<br>7<br>8            | No.<br>1<br>2<br>3<br>4<br>5                       | 日付<br>2009/06/01(月)<br>2009/06/02(火)<br>2009/06/03(水)<br>2009/06/04(木)<br>2009/06/05(金)                  | 店舗名<br>新宿店<br>新宿店<br>上野店<br>渋谷店<br>渋谷店                                                                                                    | 商品名<br>しなやかリンス<br>洗顔セッケン<br>しなやかリンス<br>肌つやつやオイル<br>薬用ハミガキ | <b>単価</b><br>650<br>760<br>650<br>2,800<br>1,100 | <b>数量</b><br>115<br>147<br>16<br>68<br>42 | 金額<br>74,750<br>111,720<br>10,400<br>190,400<br>46,200 |                |       |      | ×     |
| 2<br>3<br>4<br>5<br>6<br>7<br>8            | <mark>No.</mark><br>1<br>2<br>3<br>4<br>5<br>▶ н\2 | 日付<br>2009/06/01(月)<br>2009/06/02(火)<br>2009/06/03(水)<br>2009/06/04(木)<br>2009/06/05(金)<br>2009/06/05(金) | 店舗名<br>新宿店<br>新宿店<br>上野店<br>渋谷店<br>渋谷店<br>3/                                                                                                    | 商品名<br>しなやかリンス<br>洗顔セッケン<br>しなやかリンス<br>肌つやつやオイル<br>薬用ハミガキ | <b>単価</b><br>650<br>760<br>650<br>2,800<br>1,100 | <b>数量</b> 115 147 16 68 42 <              | 金額<br>74,750<br>111,720<br>10,400<br>190,400<br>46,200 | UIIL           |       |      | × *** |
| 2<br>3<br>4<br>5<br>6<br>7<br>8<br>14<br>4 | No-<br>1<br>2<br>3<br>4<br>5<br>▶ H 2<br>D調整(B)    | 日付<br>2009/06/01(月)<br>2009/06/02(火)<br>2009/06/03(水)<br>2009/06/05(金)<br>2009/06/05(金)<br>2009/06/05(金) | 店舗名<br>新宿店<br>新宿店<br>上野店<br>渋谷店<br>渋谷店                                                                                                    | 商品名<br>しなやかリンス<br>洗顔セッケン<br>しなやかリンス<br>肌つやつやオイル<br>薬用ハミガキ | 単価<br>650<br>760<br>650<br>2,800<br>1,100        | <b>数量</b> 115 147 16 68 42 <              | 金額<br>74,750<br>111,720<br>10,400<br>190,400<br>46,200 |                |       |      | ×     |

# 複数シートを並べて表示の手順1

| ым        | icrosoft | Excel Book3       |         |                                               |       |                          |             |            |                                                  |          |         |       |
|-----------|----------|-------------------|---------|-----------------------------------------------|-------|--------------------------|-------------|------------|--------------------------------------------------|----------|---------|-------|
| :國)       | ファイル(E)  | 編集(E) 表示(V)       | 挿入(I) 書 | 式( <u>0</u> ) ツール( <u>T</u> ) データ( <u>D</u> ) | Ď.    | 心下ウ(1)                   | ヘルプ(円)      | GeoLinkXL( | <u>3</u> ) ) ) ) ) ) ) ) ) ) ) ( ) ( ) ( ) ( ) ( | 間を入力してくだ | 511 .   | _ 8 × |
| 113       |          | 3                 |         | ゴシック + 11 +                                   | 1     | 新しいウィン                   | ドウを開く(ト     | 0 0 %      | , 50 .0                                          |          | n • & • | A +   |
|           | B98      | + fx              |         |                                               |       | 整列(A)<br>並べて比較<br>表示しない( | (B).<br>(H) | -16-       | 13.                                              | 21 -     |         | - 2   |
| -         | A        |                   |         |                                               | 4     | 軍表示(1)                   | -           |            | H                                                | 1        | J       |       |
| 1         | 店 舗      | 別売上:2008          | 年6—8    | 月                                             | -     | Haching.                 |             |            |                                                  |          |         |       |
| 2         |          |                   | 19. 10  |                                               |       | 分割(S)                    |             | -          |                                                  |          |         |       |
| 3         | No.      | 日付                | 店舗名     | 商品名                                           |       | ウィンドウ枠                   | 固定の解除       | k(E)       |                                                  |          |         |       |
| 4         | 1        | 2008/06/01(日)     | 新宿店     | しなやかリンス                                       | 4     | 1 Book3                  |             | 50         |                                                  |          |         | -     |
| 5         | 2        | 2008/06/02(月)     | 新宿店     | 洗顔セッケン                                        |       | 700                      | 147         | 111,720    |                                                  |          |         |       |
| 6         | 3        | 2008/06/03(火)     | 上野店     | しなやかリンス                                       |       | 650                      | 16          | 10,400     |                                                  |          |         |       |
| 7         | 4        | 2008/06/04(水)     | 渋谷店     | 肌つやつやオイル                                      | 1.1   | 2,800                    | 68          | 190,400    |                                                  |          |         |       |
| 8         | 5        | 2008/06/05(木)     | 渋谷店     | 薬用ハミガキ                                        |       | 1,100                    | 42          | 46,200     |                                                  |          |         |       |
| 9         | 6        | 2008/06/06(金)     | 新宿店     | しなやかリンス                                       | _     | 650                      | 189         | 122,850    |                                                  |          |         |       |
| 10        | 7        | 2008/06/07(土)     | 池袋店     | 液体洗剤                                          |       | 360                      | 12          | 4,320      |                                                  |          |         | _     |
| 11        | 8        | 2008/06/08(日)     | 新宿店     | 洗顔セッケン                                        |       | 760                      | 74          | 56,240     |                                                  |          |         | -     |
| 12        | 9        | 2008/06/09(月)     | 上野店     | 洗顔セッケン                                        |       | 760                      | 196         | 148,960    |                                                  |          |         | _     |
| 13        | 10       | 2008/06/10(火)     | 渋谷店     | よく落ちる洗剤                                       | _     | 450                      | 164         | 73,800     |                                                  |          |         |       |
| 14        | 11       | 2008/06/11(水)     | 新宿店     | 液体洗剤                                          | -     | 360                      | 160         | 57,600     | _                                                |          |         |       |
| 15        | 12       | 2008/06/12(木)     | 上野店     | しなやかリンス                                       | _     | 650                      | 19          | 12,350     |                                                  |          |         | -     |
| 16        | 13       | 2008/06/13(金)     | 池袋店     | 泡立ちシャンブー                                      |       | 380                      | 15          | 5,700      |                                                  |          |         | _     |
| 17        | 14       | $2008/06/14(\pm)$ | 上野店     | ボディーソーブ                                       | _     | 380                      | 32          | 12,160     |                                                  |          |         |       |
| 18        | 15       | 2008/06/15(日)     | 池袋店     | しなやかリンス                                       |       | 650                      | 148         | 96,200     |                                                  |          | _       | _     |
| 19        | 16       | 2008/06/16(月)     | 新宿店     | 液体洗剤                                          |       | 360                      | 124         | 44,640     |                                                  |          |         | -     |
| 20        | 17       | 2008/06/17(火)     | 上野店     | 液体洗剤                                          |       | 360                      | 195         | 70,200     |                                                  |          |         | _     |
| 21        | 18       | 2008/06/18(水)     | 渋谷店     | 薬用ハミガキ                                        |       | 1,100                    | 85          | 93,500     |                                                  |          |         |       |
| 22        | 19       | 2008/06/19(木)     | 池袋店     | よく落ちる洗剤                                       |       | 450                      | 28          | 12,600     |                                                  |          |         |       |
| HA        | ► H\2    | 0806-08/200906-0  | 8/      | - 18 L                                        | -     | 1 1001                   |             | 013.000    | 101                                              |          |         | 120   |
| :<br>(SH: | の調整(R)   | + 12 17-1010      | - 1 - 1 |                                               |       | 10+1                     | - A - =     |            |                                                  |          |         |       |
| עדב       | K.       | 10 10 10417(D)    |         |                                               | Canal |                          | -           |            |                                                  | NUM      |         |       |

# 複数シートを並べて表示の手順2

| M    | icrosoft | Excel - Book3:1   |          |                    |                  |          |              |      |          | E         |               |           |
|------|----------|-------------------|----------|--------------------|------------------|----------|--------------|------|----------|-----------|---------------|-----------|
| (四)  | 7711(E)  | 編集(E) 表示(V)       | 挿入(1) 書  | 式(O) ツール(D) データ(D) | ウィンドウ(W)         | ヘルプ(王)   | GeoLinkXL(G) | ) 弾  | 間を入力してくな | ()<br>•   | _ & ×         |           |
| 113  |          | 3                 | 1 2 1 MS | ゴシック + 11 +        | 新しいウィン           | /ドウを開く() | 1) %         | , -0 |          | m - &     | - A -         |           |
|      |          |                   |          | 0-0                | 整列(A)            |          |              | :    | - 21     |           | -             |           |
| -    |          |                   | -        |                    | Book32と          | 並べたけ酸    | (B)          | 1    | * 41 -   |           |               | 4         |
| 1    | B98      | * fx              | •        |                    | = == + + + +     |          |              |      | _        | _         | -             |           |
|      | A        | В                 | C        | D                  | ST. UAL          | (D)      |              | Н    | ウインドウ    | n整列       |               |           |
| 1    | 店舗       | 別売上:2008          | 3年6—8    | 月                  | 冉表示(山)           |          |              |      | 2121 2   | WIEW'S    |               |           |
| 9    |          |                   | 1        |                    | 分割(S)            |          |              |      | 整列       |           |               |           |
| 3    | No.      | 日付                | 店鋪名      | 商品名                | ウィンドウ格           | 固定の解除    | (E)          | _    | 🖌 🕥 🖾 ۸  | で表示(      | D             |           |
| 4    | 1        | 2008/06/01(日)     | 新宿店      | しなやかリンス            | 1 Pook 21        |          | 50           | _    | O FT     | 下に並べて     | 表元(0)         | 5         |
| 5    | 2        | 2008/06/02(月)     | 新宿店      | 洗顔セッケン             | <u>I</u> DOOKO-T |          | 20           |      | 0++      | -(-++ +"7 | $\pm \pm 0.0$ |           |
| 6    | 3        | 2008/06/03(火)     | 上野店      | しなやかリンス            | 2 Book3:2        | -        |              | _    | 0 41     | PICARUL   | .उरुगत 🗹      | !         |
| 7    | 4        | 2008/06/04(水)     | 渋谷店      | 肌つやつやオイル           | 2,800            | 68       | 190,400      |      | ○重ね      | 3て表示(     | g)            |           |
| 8    | 5        | 2008/06/05(木)     | 渋谷店      | 薬用ハミガキ             | 1,100            | 42       | 46,200       |      | □ 作業中    | のブックの     | ウインドウ         | 7を整列する(W) |
| 9    | 6        | 2008/06/06(金)     | 新宿店      | しなやかリンス            | 650              | 189      | 122,850      |      | E.       |           |               |           |
| 10   | 7        | 2008/06/07(土)     | 池袋店      | 液体洗剤               | 360              | 12       | 4,320        |      |          | UK        |               | キャンセル     |
| 11   | 8        | 2008/06/08(日)     | 新宿店      | 洗顔セッケン             | 760              | 74       | 56,240       |      |          | -         |               |           |
| 12   | 9        | 2008/06/09(月)     | 1 上野店    | 洗顔セッケン             | 760              | 196      | 148,960      |      |          |           |               |           |
| 13   | 10       | 2008/06/10(火)     | 1 渋谷店    | よく落ちる洗剤            | 450              | 164      | 73,800       |      |          |           |               |           |
| 14   | 11       | 2008/06/11(水)     | 新宿店      | 液体洗剤               | 360              | 160      | 57,600       |      |          |           |               |           |
| 15   | 12       | 2008/06/12(木)     | 上野店      | しなやかリンス            | 650              | 19       | 12,350       |      |          |           |               |           |
| 16   | 13       | 2008/06/13(金)     | 1 池袋店    | 泡立ちシャンブー           | 380              | 15       | 5,700        |      |          |           |               |           |
| 17   | 14       | 2008/06/14(土)     | (上野店     | ボディーソーブ            | 380              | 32       | 12,160       |      |          |           |               |           |
| 18   | 15       | 2008/06/15(日)     | 1 池袋店    | しなやかリンス            | 650              | 1.48     | 96,200       |      |          |           |               |           |
| 19   | 16       | 2008/06/16(月)     | 新宿店      | 液体洗剤               | 360              | 124      | 44,640       |      |          |           |               |           |
| 20   | 17       | 2008/06/17(火)     | (上野店     | 液体洗剤               | 360              | 195      | 70,200       |      |          | -         | _             |           |
| 21   | 18       | 2008/06/18(水)     | 「渋谷店     | 薬用ハミガキ             | 1,100            | 85       | 93,500       |      |          |           |               |           |
| 22   | 19       | 2008/06/19(木)     | 池袋店      | よく落ちる洗剤            | 450              | 28       | 12,600       |      | -        |           | -             |           |
| 14 4 | ► H\2    | 00806-08/200906-0 | 8/       |                    | 1 1001           | < 100    | 017 000      | 100  |          |           | 120           |           |
| 國那   | の調整(R)   | · ↓ オートシェイプ(U     | 1 / + (  |                    | 3 0.             | - A - =  |              |      |          |           |               | 1         |
| 777  | K'       | to the restrict   |          |                    |                  | -        |              |      | NIT DA   |           |               |           |
| 787  | 1°       |                   |          |                    |                  |          |              |      | INCOM    |           |               | 4         |

# 複数シートを並べて表示の手順3

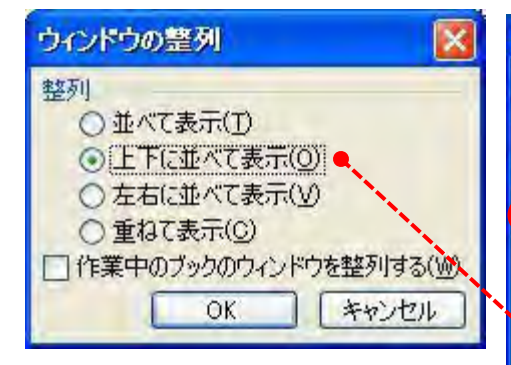

| 📴 Mi  | crosoft          | Excel                     |             |                 |            |                    |                    |         |      |         |       |
|-------|------------------|---------------------------|-------------|-----------------|------------|--------------------|--------------------|---------|------|---------|-------|
| : 771 | ル(E) 編           | 讓(E) 表示(⊻) 挿入             | (0) た 書 (1) | ッール(I) データ(D) ウ | ハンドウ(型) ヘノ | レプ( <u>H</u> ) Geo | LinkXL( <u>G</u> ) |         | 質問を入 | カしてください | -     |
| 1     |                  | Δ Σ - 1                   | MS 🗄        | シック + 11 +      | BIU        |                    | a 9%               | 00. 00. | 律律目  | · .     | A - L |
|       |                  |                           |             |                 |            |                    |                    | 1-2-    | ai   |         | 1     |
| -     | DOP              | -                         | -           |                 |            |                    |                    | 112     | ~    |         |       |
| -     | 590              | ▼ Jx                      |             |                 |            |                    |                    |         |      |         |       |
| B B   | ook3:1           |                           |             |                 |            |                    |                    |         |      |         |       |
|       | A                | В                         | C           | D               | E          | F                  | G                  | H       | I    | J       | ~     |
| 1     | 店舗               | 別売上:2008                  | 年6-8        | 月               |            |                    |                    |         |      |         | -     |
| 2     |                  |                           |             |                 |            |                    |                    |         |      |         |       |
| 3     | No.              | 日付                        | 店舗名         | 商品名             | 単価         | 教量                 | 金額                 |         |      |         |       |
| 4     | 1                | 2008/06/01(日)             | 新宿店         | しなやかリンス         | 650        | 115                | 74,750             |         |      |         |       |
| 5     | 2                | 2008/06/02(月)             | 新宿店         | 洗顔セッケン          | 760        | 147                | 111,720            |         |      |         |       |
| 6     | 3                | 2008/06/03(火)             | 上野店         | しなやかリンス         | 650        | 16                 | 10,400             |         |      |         |       |
| 7     | 4                | 2008/06/04(水)             | 渋谷店         | 肌つやつやオイル        | 2,800      | 68                 | 190,400            |         |      |         |       |
| 8     | 5                | 2008/06/05(木)             | 渋谷店         | 薬用ハミガキ          | 1.100      | 42                 | 46.200             |         |      |         | ×     |
| 14 4  | ► и \ <u>2</u> ( | <u>1806-08/</u> 200906-0  | 5/          |                 |            | 14                 |                    | 100     |      | _       | >),i  |
| Book  | 3:2              |                           |             |                 |            |                    |                    |         |      |         |       |
|       | A                | В                         | C           | D               | E          | F                  | G                  | H       | I    | J       |       |
| 1     | 店舖》              | <b>引売上:2008</b>           | 年6-8        | 月               |            |                    |                    |         |      |         |       |
| 2     |                  |                           |             |                 |            |                    |                    |         |      |         |       |
| 3     | No.              | 日付                        | 店舗名         | 商品名             | 単価         | 教量                 | 金額                 |         |      |         |       |
| 4     | 1                | 2008/06/01(日)             | 新宿店         | しなやかリンス         | 650        | 115                | 74,750             |         |      |         |       |
| 5     | 2                | 2008/06/02(月)             | 新宿店         | 洗顔セッケン          | 760        | 147                | 111,720            |         |      |         |       |
| 6     | 3                | 2008/06/03(火)             | 上野店         | しなやかリンス         | 650        | 16                 | 10,400             |         |      |         |       |
| 7     | 4                | 2008/06/04(水)             | 渋谷店         | 肌つやつやオイル        | 2,800      | 68                 | 190,400            |         |      |         |       |
| 8     | 5                | 2008/06/05(木)             | 渋谷店         | 薬用ハミガキ          | 1,100      | 42                 | 46,200             |         |      | _       |       |
| 14 4  | ► N\20           | <u>10806-08</u> /200906-0 | 5/          |                 |            | _                  |                    | _       |      |         |       |
| · 図形  | の調整(R)           | · しょ オートシェイプ(U)・          | · \ YE      |                 | 3 3.2      | - <u>A</u> - =     | = = = •            |         |      |         |       |
| ועדב  | ¢.               |                           |             |                 |            |                    |                    |         | NUM  |         |       |

### シートを選択して表示

|                                  | erosoft  | Excel                                    |                                                   |       |         |                                     |             |                   | _         |           |           |           |          |          |          |
|----------------------------------|----------|------------------------------------------|---------------------------------------------------|-------|---------|-------------------------------------|-------------|-------------------|-----------|-----------|-----------|-----------|----------|----------|----------|
| : 77-                            | (IV(E) 1 | 編集(E) 表示(V) 挿入                           | (1) 書式(0)                                         | 📴 Mi  | crosoft | Excel                               |             |                   |           |           |           |           |          |          |          |
| 1                                |          | α                                        | - 🔛 🗄 MS ゴシッ                                      | : 771 | ル(F) 編  | 需集(E) 表示(V) 挿2                      | (1) 書式(0)   | ) ツール(T) データ(D) ウ | 心下ウ(W) へ) | レプ(H) Geo | LinkXL(G) |           | 質問を)     | 人力してくださ( | ,1       |
|                                  |          |                                          |                                                   | 102   |         |                                     | MEMS        | 1×/m/7 + 14 + [   |           |           |           |           |          | m. A.    | A -      |
| -                                |          | -                                        | -                                                 |       |         |                                     | 5           |                   |           |           | H 53 70   | 0.00 ->-0 |          |          | <u> </u> |
| _                                | 898      | ▼ fx                                     |                                                   |       |         | _                                   |             |                   |           |           |           |           | 21 -     |          | • 🚄 🥫    |
| B B                              | ook3:1   |                                          |                                                   | 1     | A1      | <ul> <li>★ f<sub>x</sub></li> </ul> | 店舗別売        | 上;2009年6—8月       |           |           |           |           |          |          | _        |
|                                  | Â        | В                                        | 0                                                 | Book  | 8:1     |                                     |             |                   |           |           |           |           |          |          |          |
| 1                                | 店舗       | 別売上:2008                                 | 年6—8月                                             | 1     | A       | В                                   | C           | D                 | E         | F         | G         | Н         | I        | 1 1      |          |
| 2                                |          | 1.1.1.1.1.1.1.1.1.1.1.1.1.1.1.1.1.1.1.1. |                                                   | 1     | 店舖!     | 別売上:2008                            | 3年6-8       | A                 |           |           |           |           |          |          |          |
| 3                                | No.      | 日付                                       | 店舗名                                               | 0     |         |                                     |             |                   |           |           |           |           |          |          |          |
| 4                                | 1        | 2008/06/01(日)                            | 新宿店し                                              | 2     | No      | 日付                                  | <b>庄结</b> 夕 | 商旦夕               | 甾価        | 教量        | 全類        |           |          |          | -        |
| 5                                | 2        | 2008/06/02(月)                            | 新宿店 洗                                             | 4     | 1       | 2008/06/01(日)                       | 新宿店         | しなやかりシス           | 650       | 115       | 74,750    |           |          | -        | -        |
| 6                                | 3        | 2008/06/03(火)                            | 上野店し                                              | 5     | 2       | 2008/06/02(月)                       | 新宿店         | 洗顔セッケン            | 760       | 147       | 111,720   |           |          |          |          |
| 1                                | 4        | 2008/06/04(水)                            | 渋谷店 肌                                             | 6     | 3       | 2008/06/03(火)                       | 上野店         | しなやかリンス           | 650       | 16        | 10,400    |           |          |          |          |
|                                  | P H      | 200806-08/200906-0                       | 121日 平平18日 14日 14日 14日 14日 14日 14日 14日 14日 14日 14 | 7     | 4       | 2008/06/04(水)                       | 渋谷店         | 肌つやつやオイル          | 2,800     | 68        | 190,400   |           |          |          |          |
|                                  |          |                                          | =/                                                | 8     | 5       | 2008/06/05(木)                       | 治谷店         | 薬用ハミガキ            | 1.100     | 42        | 46.200    |           |          | 1        |          |
| Boc                              | (3:2     |                                          |                                                   | 14 4  | P PIA   | <u>11616-16</u> /211916-1           | 6/          |                   | _         |           |           |           | _        | _        | _        |
| -                                | A        | Б                                        | 0                                                 | ∰ B   | ook3:2  |                                     |             |                   |           |           |           |           |          |          |          |
| 1                                | 店舗       | 別売上:2008                                 | 年6 9月                                             |       | A       | в                                   | 0           | D                 | E         | F         | G         | H         | I        | J        | -        |
| 2                                |          |                                          |                                                   | 1     | 店舗      | 제 ㅠ : 2009                          | 9年6-8       | F)                |           |           |           |           |          |          |          |
| 3                                | No.      | 日付                                       | 店舗名                                               | 0     |         | p190                                |             | I                 | 1         |           |           |           |          | 1        |          |
| 4                                | 1        | 2008/06/01(日)                            | 新宿店し                                              | 2     | No      | 日付                                  | 庄绪名         | 商品名               | 首伍        | 教量        | 全頦        |           |          | -        |          |
| 5                                | 2        | 2008/06/02(月)                            | 新宿店 洗                                             | 4     | 1       | 2009/06/01(目)                       | 新宿店         | しなやかりンス           | 650       | 115       | 74,750    |           |          |          |          |
| 6                                | 3        | 2008/06/03(火)                            | 上野店し                                              | 5     | 2       | 2009/06/02(火)                       | 新宿店         | 洗顔セッケン            | 760       | 147       | 111,720   |           |          |          |          |
| 1                                | 4        | 2008/06/04(水)                            | 渋合店 肌                                             | 6     | 3       | 2009/06/03(水)                       | 上野店         | しなやかリンス           | 650       | 16        | 10,400    |           |          |          |          |
| 8                                | P H      | 2008/06/05(本)<br>200806-08/200906-0      | □ 滨谷店     梁<br>187                                | 7     | 4       | 2009/06/04(木)                       | 渋谷店         | 肌つやつやオイル          | 2,800     | 68        | 190,400   |           |          |          |          |
| 10000                            |          |                                          |                                                   | 8     | 5       | 2009/06/05(金)                       | 渋谷店         | 薬用ハミガキ            | 1,100     | 42        | 46,200    |           |          | 1        | ~        |
| ◎図形の調整(B) + 🗟  オートシェイブ(U 差 🔪 🗆 C |          |                                          |                                                   | H 4   | ► N \2  | 00806-08 <u>\200906-0</u>           | 8/          |                   |           | <         |           | 000       |          |          | > 6      |
| עדב                              | ς        |                                          | -                                                 | 図形の   | D調整(R)  | <ul> <li>レートシェイブ(U)</li> </ul>      | - 1 10      |                   | 3 3-0     | - A - =   |           |           |          |          |          |
|                                  |          |                                          |                                                   | יי דר |         |                                     |             |                   |           |           | **        |           | NUM      |          |          |
|                                  |          |                                          |                                                   | - 1×1 |         |                                     |             |                   |           |           |           |           | 1.1-1.11 |          | 11       |

### 列・行の非表示

| AZ - & あま                                    | のりあじさい          |               |      |     |     |
|----------------------------------------------|-----------------|---------------|------|-----|-----|
| A                                            | B               | E             | F    | G   | H T |
| 1 商品名                                        | 仕入先             | 梱包単位          | 単価   | 在庫  | 発注済 |
| 2 あおのりあじさい                                   | 禄商事株式会社         | 5 g × 30 包    | ¥200 | 53  | 0   |
| 3 朝日かまぼこ                                     | 武蔵物産株式会社        | 200 g × 20 個  | ¥180 | 0   | 0   |
| 4 アメリカンポーク                                   | 一休ミート           | 300 g × 20 袋  | ¥180 | 120 | 0   |
| 5 アメリカン ポテト クラッカー                            | 丸山マート           | 200 g × 25 箱  | ¥180 | 15  | 0   |
| 8 インドカレーパン                                   | 丸山マート           | 5個×25袋        | ¥500 | 6   | 0)  |
| 7 うす味ウインナー                                   | 一休ミート           | 300 g × 20 袋  | ¥160 | 29  | 0   |
| 8 うどん・そばつゆ                                   | 美味うどん           | 250 ml × 20 瓶 | ¥300 | 31  | 0 - |
| 9 うまい素                                       | <b>楽市食品株式会社</b> | 25 g × 50 袋   | ¥250 | 22  | 30  |
| 10 小倉あんぱん                                    | 丸山マート           | 5個×25袋        | ¥500 | 86  | 0   |
| 11 オタル白ラベル                                   | 恵比寿株式会社         | 250 ml × 24 本 | ¥300 | 24  | 0   |
| 18 かにのあし                                     | 長門商事株式会社        | 200 g × 30 袋  | ¥230 | 42  | 0   |
| 17 乾燥アッブル                                    | 北山フーズ           | 200 g × 25 袋  | ¥210 | 25  | 0   |
| 18 乾燥バナナ                                     | 北山フーズ           | 200 g × 25 袋  | ¥210 | 40  | 0   |
| 19 生うどん                                      | 関西めん            | 50 g × 30 袋   | ¥120 | 3   | 40  |
| 20 生そば                                       | 関西めん            | 50 g × 30 袋   | ¥120 | 104 | 0   |
| 91 土力土ックラニジン                                 | 北国ニージッ          | 200           | ¥200 | 61  | 0   |
| データ分析時など直接                                   | 影響しない列や行を非表     | 示することにより社     | 見認性  | が高  | まる  |
| 24 魚肉ソーセージ                                   | 安芸商店株式会社        | 50 g × 5 本    | ¥350 | 15  | 0   |
| 25 栗チョコメロン                                   | 山手堂食品           | 100 g × 30 個  | ¥180 | 49  | 0   |
| 26 激甘カレー                                     | 谷津坂商店株式会社       | 30 箱          | ¥230 | 26  | 0   |
| 27 コアラクッキー                                   | 横山株式会社          | 300 g × 30 箱  | ¥220 | 0   | 0   |
| 28 紅茶バー                                      | ノア商店株式会社        | 140 g × 50 個  | ¥120 | 10  | 0.  |
| ₩ • • • • • • 1 \ 200806-08 / 200906-08 \ 表示 | (標習)            |               |      | Ĩ   | 14  |

### 列を非表示するには

|           | D1 + fx 商品       | 区分           | -        |           |                 |        |
|-----------|------------------|--------------|----------|-----------|-----------------|--------|
|           | A                | B            | C        | D         | E               | F 📈    |
| 1         | 商品名              | 仕            | 入先       | 商品        | - DD 取り(T)      | 単価     |
| 2         | あおのりあじさい         | 緑商事株式会社      |          | 調味料       | 78-(0)          | ¥200   |
| 3         | 朝日かまぼこ           | 武蔵物産株式会社     |          | 加工食品      |                 | ¥180   |
| 4         | アメリカンボーク         | 一休ミート        |          | 肉類 🚨      | 貼り付け(月)         | ¥180 - |
| 5         | アメリカン ポテト クラッカー  | 丸山マート        |          | 菓子類       | 形式を選択して貼り付け(S)  | ¥180   |
| 6         | インドカレーパン         | 丸山マート        |          | 菓子類       | 1# 3 /0         | ¥500   |
| 7         | うす味ウインナー         | 一休ミート        |          | 肉類        | 14220           | ¥160   |
| 8         | うどん・そばつゆ         | 美味うどん        |          | 調味料       | 肖·『除(D)         | ¥300 — |
| 9         | うまい素             | 渠市食品株式会社     |          | 調味料       | 数式と値のクリア(N)     | ¥250   |
| 10        | 小倉あんぱん           | 丸山マート        |          | 菓子類       |                 | ¥500   |
| 11        | オタル白ラベル          | 恵比寿株式会社      |          | 飲料        | ゼルの書式設定(上)…     | ¥300   |
| 12        | 果汁 100% オレンジ     | 東京コーヒー       |          | 飲料        | 列の幅(C)          | ¥200   |
| 13        | 果汁 100% グレーブ     | 東京コーヒー       |          | 飲料        | 表示しな()(日) ト     | ¥200   |
| 14        | 果汁 100% ビーチ      | 東京コーヒー       |          | 飲料        | ##=00           | ¥200   |
| 15        | 果汁 100% レモン      | 東京コーヒー       |          | 飲料        | 用表示(U)          | ¥200   |
| 18        | かにのあし            | 長門商事株式会社     |          | 加工食品      | 200 g × 30 袋    | ¥230   |
| 17        | 乾燥アッブル           | 北山フーズ        |          | 加工食品      | 200 g × 25 袋    | ¥210   |
| 18        | 乾燥バナナ            | 北山           | フーズ      | 加工食品      | 200 g × 25 袋    | ¥210   |
| 非         | 表示にする列(D)を選      | 長沢後、列を右      | クリックし[表  | 長示しない     | ]をクリックする        |        |
| <u>Z1</u> | キダキツネラーメン        | 北国フーメノ       |          | (税)(現、ンリ. | メル ZUU g × 4U 表 | ¥3UU   |
| 99        | ほめごしどろれ姓も        |              |          | 前市工会品。    | 200 ~           | ¥190   |
| 再<br>ク    | 表示させるには、非表<br>する | €示列の左右(<br>● | (C•E)を選択 | し、右クリ     | ックから[再表示]       | をクリッ   |

### 行を非表示するには

|     | A6 + fe 1                                              | ンドカレーパン  |   | 22              |      | -   |          |  |  |
|-----|--------------------------------------------------------|----------|---|-----------------|------|-----|----------|--|--|
|     | A                                                      | B        | Ç | E               | F    | G   | H        |  |  |
| 1   | 商品名                                                    | 住人先      |   | 相包里位            | 里価   | 在庫  | 発汪済      |  |  |
| 非   | 非表示にする行(12-15)を選択後、列を右クリックし[表示しない]をクリックする              |          |   |                 |      |     |          |  |  |
| 5   | アメリカン ボテト クラッカー                                        | ー 小〜 ー   |   | 200 g × 25 箱    | ¥180 | 15  | Ů        |  |  |
|     | ↓ <u>、、」、 1、 1、 1、 1、 1、 1、 1、 1</u><br>↓ T/D 目T/D (丁) | 丸山マート    |   | 5個×25袋          | ¥500 | 6   | 0        |  |  |
| 光   | 5004X0(1)                                              | 一体ミート    |   | 300 g × 20 袋    | ¥160 | 29  | 0        |  |  |
| -14 | a ⊐ピー(©)                                               | 美味っとん    |   | 250 ml × 20 飛   | ¥300 | 31  | <u> </u> |  |  |
|     | 貼り付(t(P)                                               | 梁市食品株式会社 |   | 25 g × 5U 滾     | ¥250 | 22  | 30       |  |  |
| 1-  |                                                        | 丸山マート    |   | 5個×25袋          | ¥500 | 86  | 0        |  |  |
| 1   | 形式を選択して貼り付け(5)…                                        | 恵比寿株式会社  |   | 250 ml × 24 本   | ¥300 | 24  | 0        |  |  |
| 1   | 插入(1)                                                  | 東京コーヒー   |   | 200 g × 12 瓶    | ¥200 | 35  | 0        |  |  |
| 1   |                                                        | 東京コーヒー   | 1 | 200 g × 12 瓶    | ¥200 | 39  | 0        |  |  |
| 1   | 削除( <u>D</u> )                                         | 東京コーヒー   |   | 200 g × 12 瓶    | ¥200 | 29  | 0        |  |  |
| 1   | 数式と値のクリア(N)                                            | 東京コーヒー   |   | 200 g × 12 兼5   | ¥200 | 0   | 0)       |  |  |
| 1   |                                                        | 長門商事株式会社 |   | 200 g × 30 袋    | ¥230 | 42  | 0        |  |  |
| 10  | 「セルの書式設定(上)…                                           | 北山フーズ    |   | 200 g × 25 袋    | ¥210 | 25  | 0        |  |  |
| 1   | 行の高さ(民)                                                | 北山フース    | z | 200 g × 25 \$\$ | ¥210 | 40  | 0        |  |  |
| I   | 表示した(x(H) 、                                            | 関西めん     |   | 50 g × 30 🔅     | ¥120 | 3   | 40       |  |  |
| 2   | actionan (Th                                           | 関西めん     |   | 50 g × 30 袋     | ¥120 | 104 | a        |  |  |
| 2   | 冉表示(U) ×                                               | 北国ラーメン   |   | 200 g × 40 ∰    | ¥300 | 61  | n.       |  |  |
| 29  | きめビレントに特ト                                              |          |   | 200 ~           | ¥120 | 20  | 0        |  |  |

#### 再表示させるには、非表示行の上下(11・16)を選択し、右クリックから[再表示]をク リックする

# A列や1行を非表示にした場合

#### 全セル選択ボタンにカーソルを近づけると、カーソルの形が変わるので、ドラッグして 広げます。

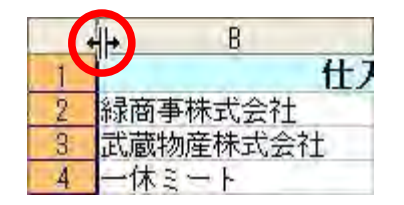

| 0 | A               |    |
|---|-----------------|----|
| Ŧ | あおのりあじさい        | 緑商 |
| 3 | 朝日かまぼこ          | 武蔵 |
| 4 | アメリカンボーク        | 休  |
| 5 | アメリカン ポテト クラッカー | 九山 |
| 6 | インドカレーパン        | 丸山 |